I

# **Table of Contents**

|         | Foreword | 0        |
|---------|----------|----------|
| Part I  |          | 3        |
| 1       |          | 3        |
| -       |          | 3        |
|         |          |          |
|         |          | 6        |
|         |          | 7        |
|         |          | 9        |
|         |          | 10       |
|         |          | 10       |
|         |          | 11       |
|         |          | 11       |
|         |          | 12       |
|         |          | 12       |
|         |          | 12       |
|         |          | 12       |
|         |          | 12       |
|         |          | 13       |
|         |          | 13       |
| 2       | -        | 13       |
|         |          | 13       |
|         |          | 13       |
|         |          | 14       |
|         |          | 14       |
|         |          | 15       |
|         |          | 15       |
|         |          | 15       |
|         | ( )      | 16       |
|         |          | 16       |
|         |          | 16       |
|         |          | 16       |
|         |          | 17       |
| 3       |          | 17       |
|         |          | 40       |
| 4       |          | 18       |
|         |          | 18       |
|         |          | 18       |
|         |          | 19<br>10 |
|         |          | 19       |
| Part II |          | 19       |
| 1       |          | 19       |
| 2       |          | 19       |

| 20       |
|----------|
| <br>20   |
| <br>. 20 |
| <br>20   |
| <br>20   |
| <br>20   |
| 0        |

II

1.1.1 : F9 ). ( ( ). ; ), ( ) Space Enter ( ). ( ), **Space** Enter ( ( ). , 23 ÷ Space ( Enter, ( ) - 2 1, : 1.0.0 en os a 0.00.00.00 was over 10.005 7720 в085ру НОВИКОВ Н. В. ЮЖНЫЙ ФИЛИАЛ ГУП ТЭК СПБ Днепропетровская 69 11.00 07-30 19-30 \*1 7721 СТРОГОНОВ В.Ф. ЮЖНЫЙ ФИЛИАЛ ГУП ТЭК СПб 24.00 08-30 8220aa З.Космодемьнской 26 07-30 \*3 ФИЛИППОВ В.А. ЮЖНЫЙ ФИЛИАЛ ГУП ТЭК СПб З.Космодемьнской 26 24.00 08-30 07-30 \*2 CEMEHOB B.A. ЮЖНЫЙ ФИЛИАЛ ГУП ТЭК СПб З.Космодемьнской 26 24.00 08-30 07-30 \*4 яшков с.а. южный филиал гуп тэк спо З.Космодемьнской 26 24.00 08-30 07-30 7724 в220на соколов в.А. 8.00 08-30 17-30

ФИЛИАЛ "БАЗА отдыха "УЮТ" ГУП "Т База отд Всеволжский р-н

Боровая 50

Economic 50

,

ΑΘΦ ΓΥΠ ΤΟΚ ΟΠ6

ABB EVE TOK COS

3

8.00 08-30

24.00 08-30

24 00 00 20 07 20

16-30

07-30

-

7725

7726

8150py

MATBEEB A.M.

SKOEB O.C.

в181ру ИЗЕРГИНВ.В.

1

1.1

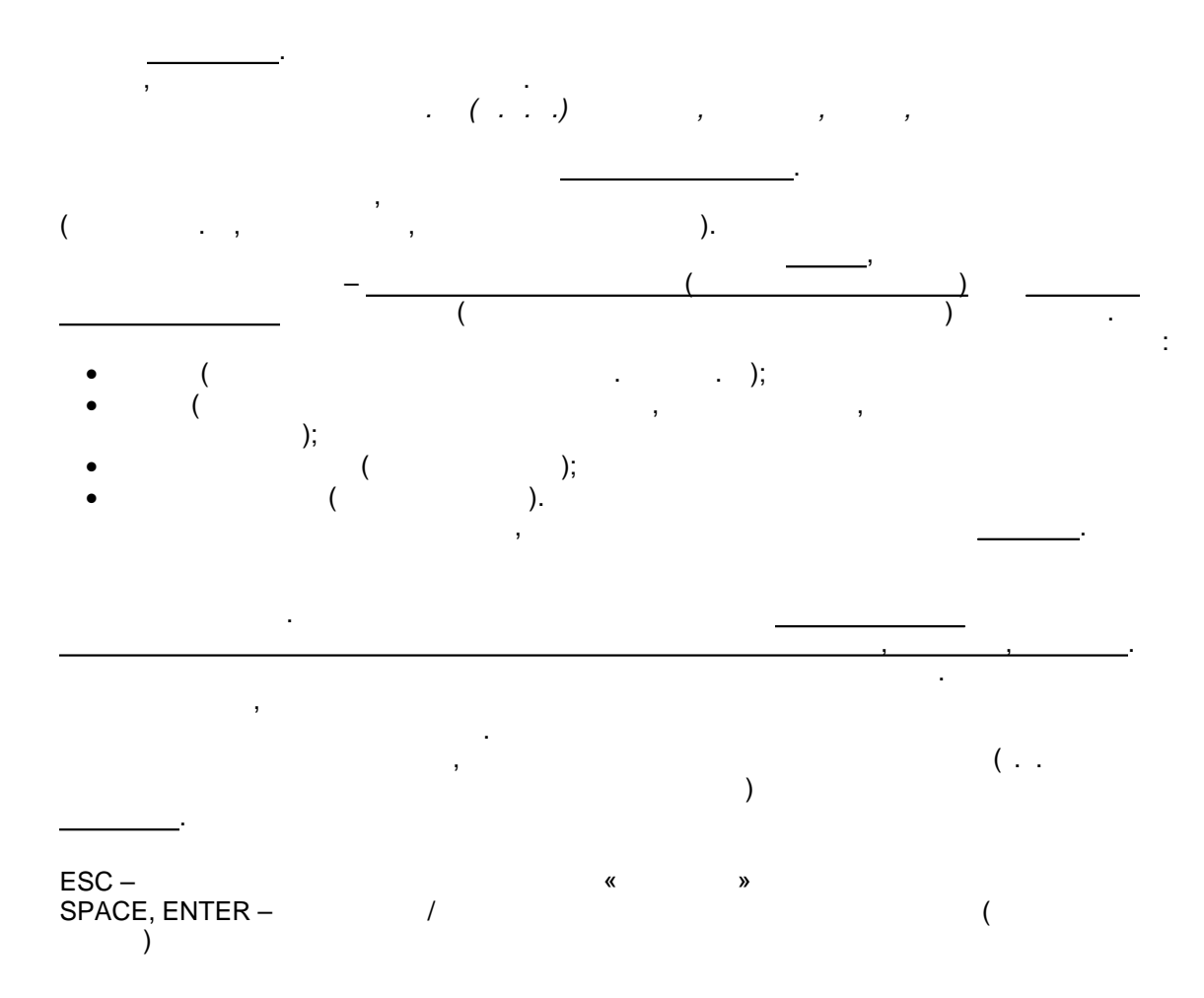

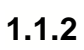

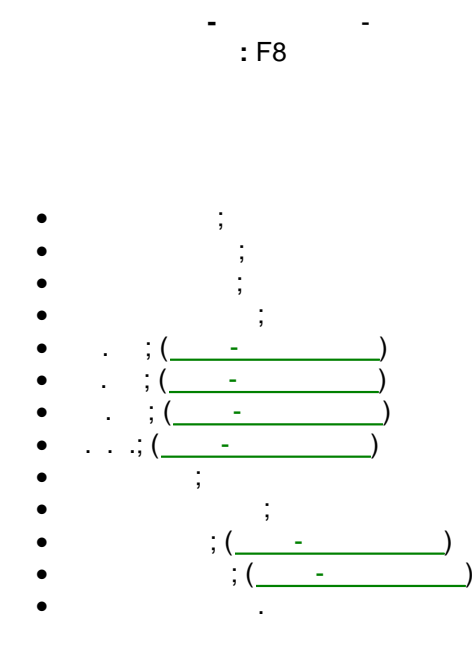

-

:

,

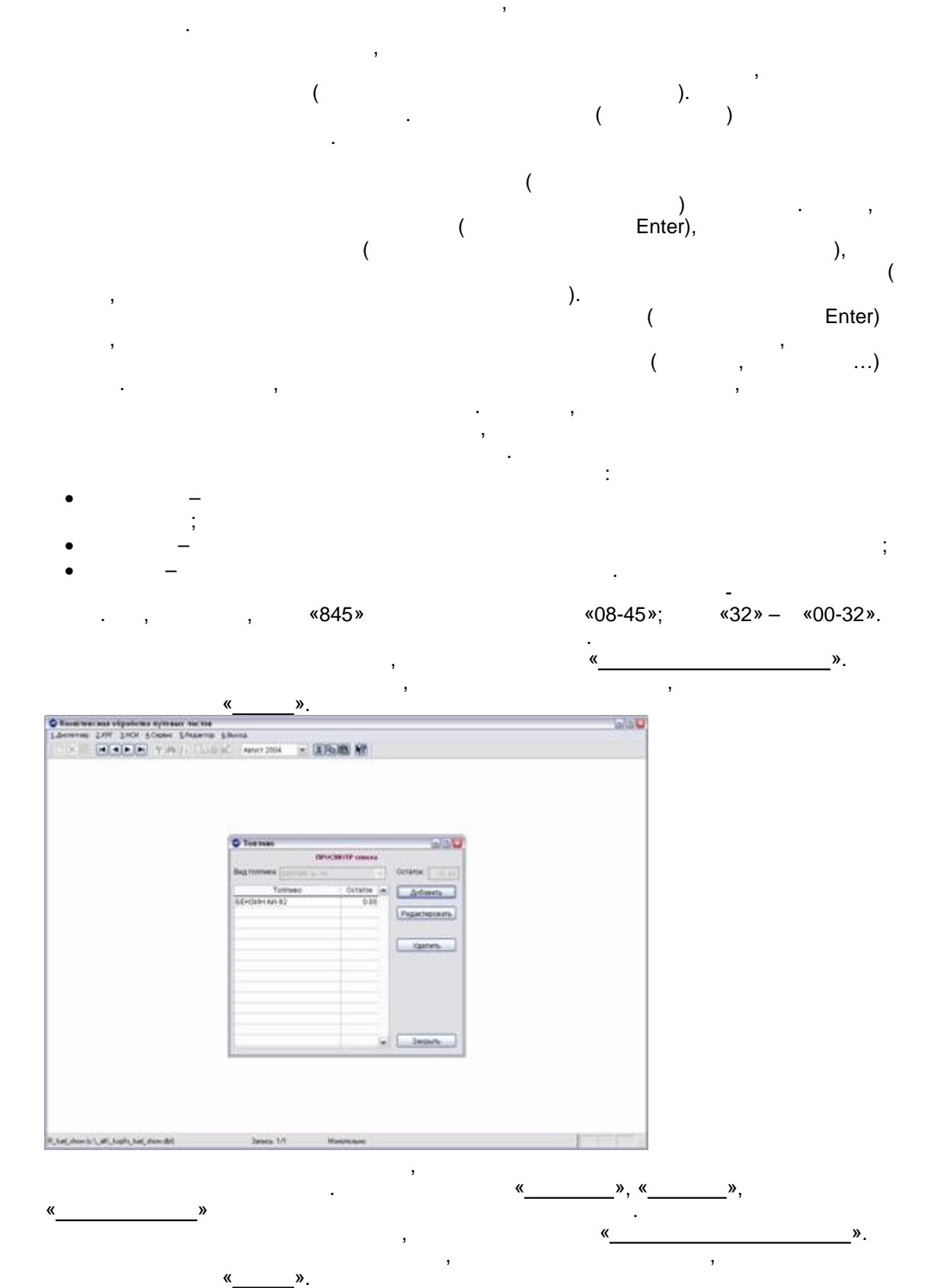

C Reserver and experience symmetry herein Liberary 2007 (2007 Scone Library Shena (2007 Scone - 1946) (2008 Scone 1946) (2008 Scone 194 10/20 Compose signed and 1.1.1 College Reconstruction of principal Distribution Shime. Alert 141 Hardinisanes Transformer Athentiques 15 April Bengs Byospara. 10 Pager Trapports David There and the second of the second of the se Janua 1/1 in . », « » « », « .

ESC – « »

.

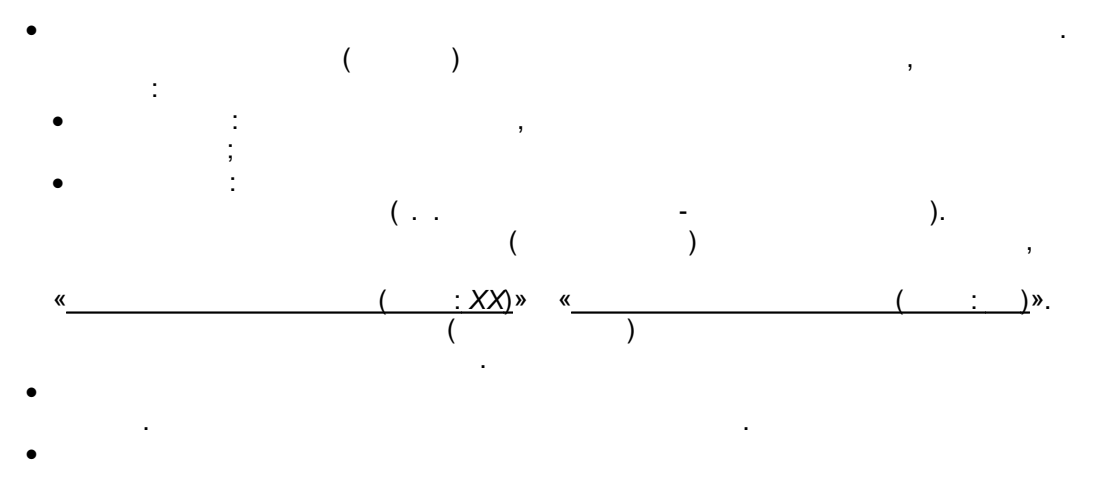

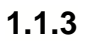

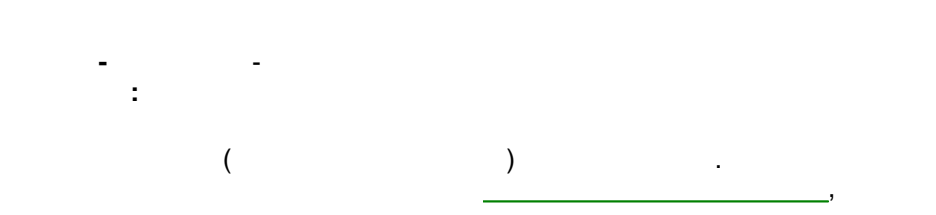

:

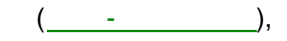

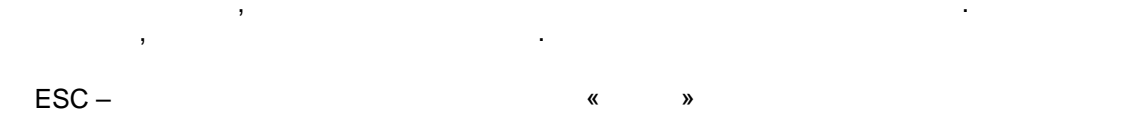

1.1.4

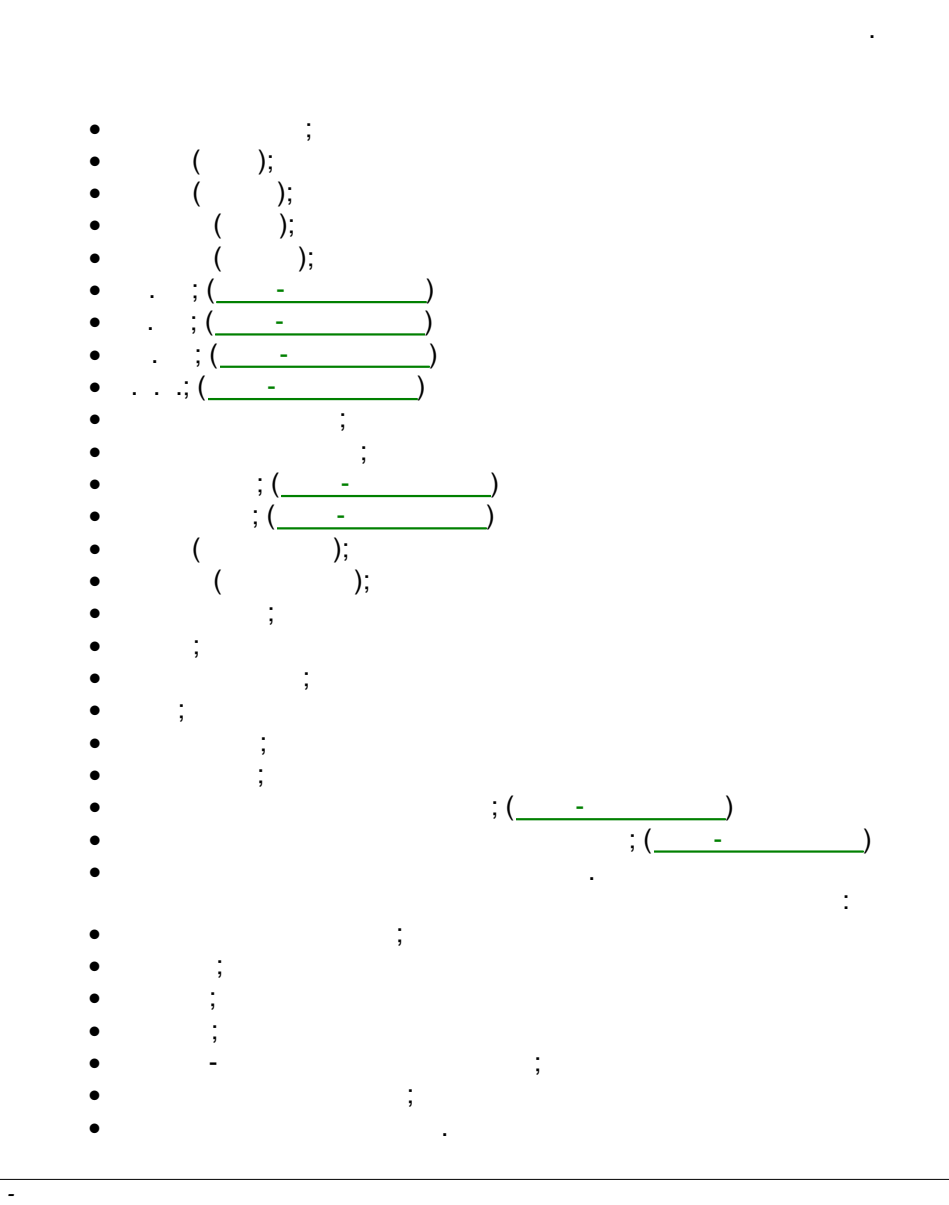

: F12

«+», «-», «...»

«+», «-», «...»

( , ) ( , ) ( «+», ) ( «-»).

,

( , « », « ») ( ) ( ). - ( , «81»–

, ). ( «<u>Enter</u>»),

, «\_\_\_\_» ( ( ( ( (

(

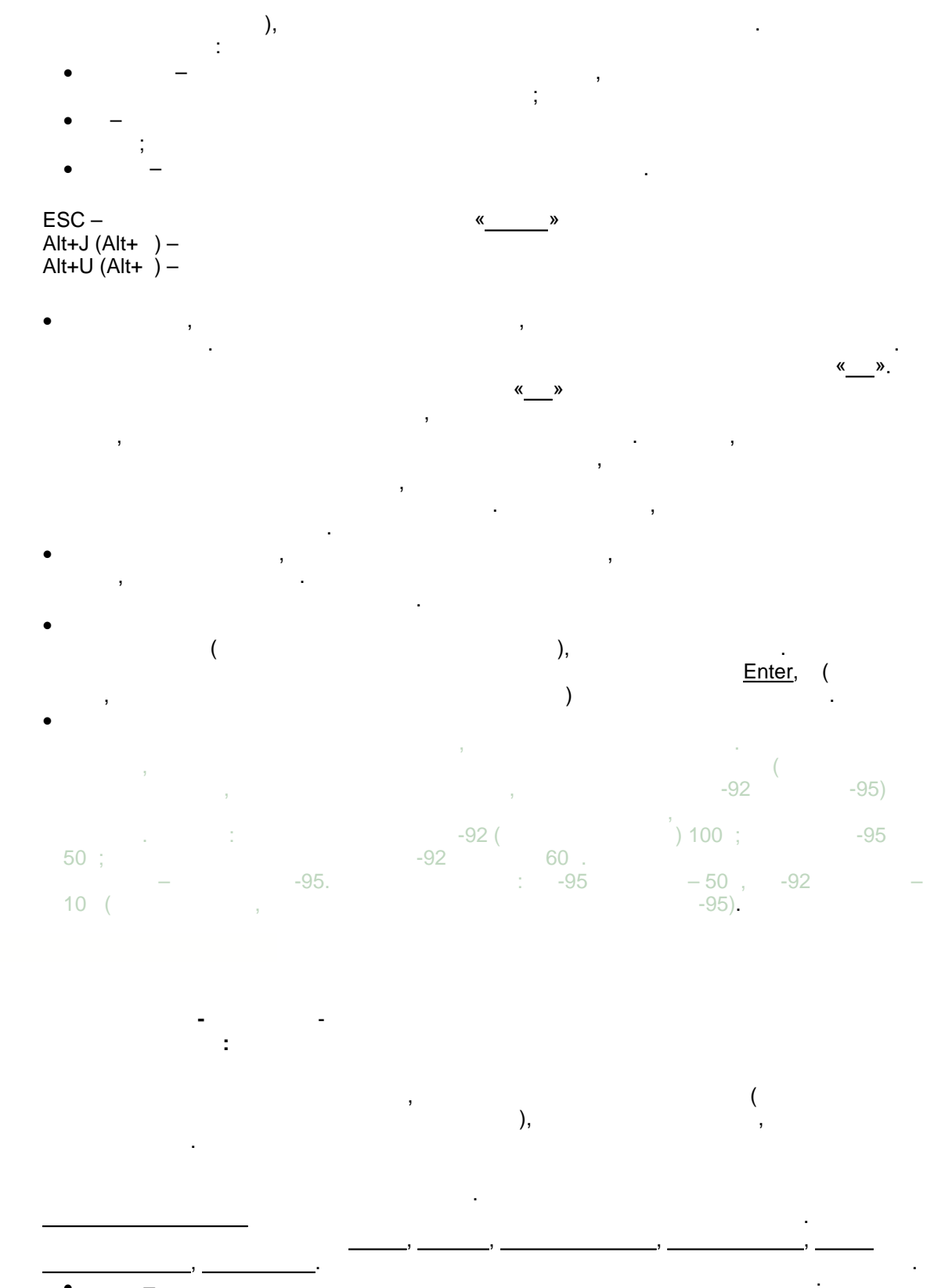

• – ; • – ; • – ,

-

1.1.5

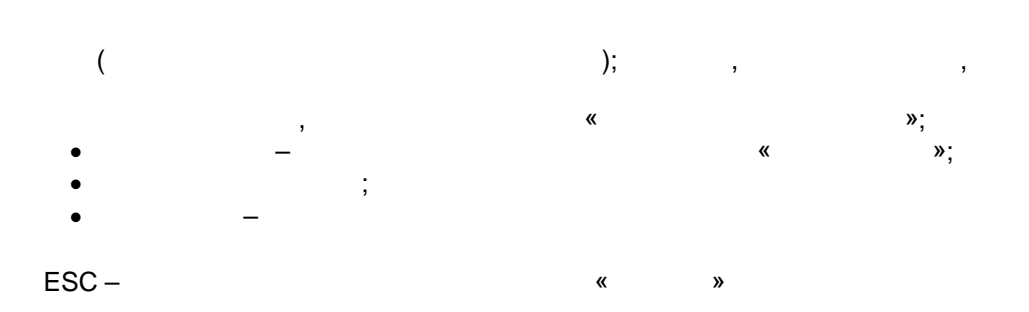

1.1.6

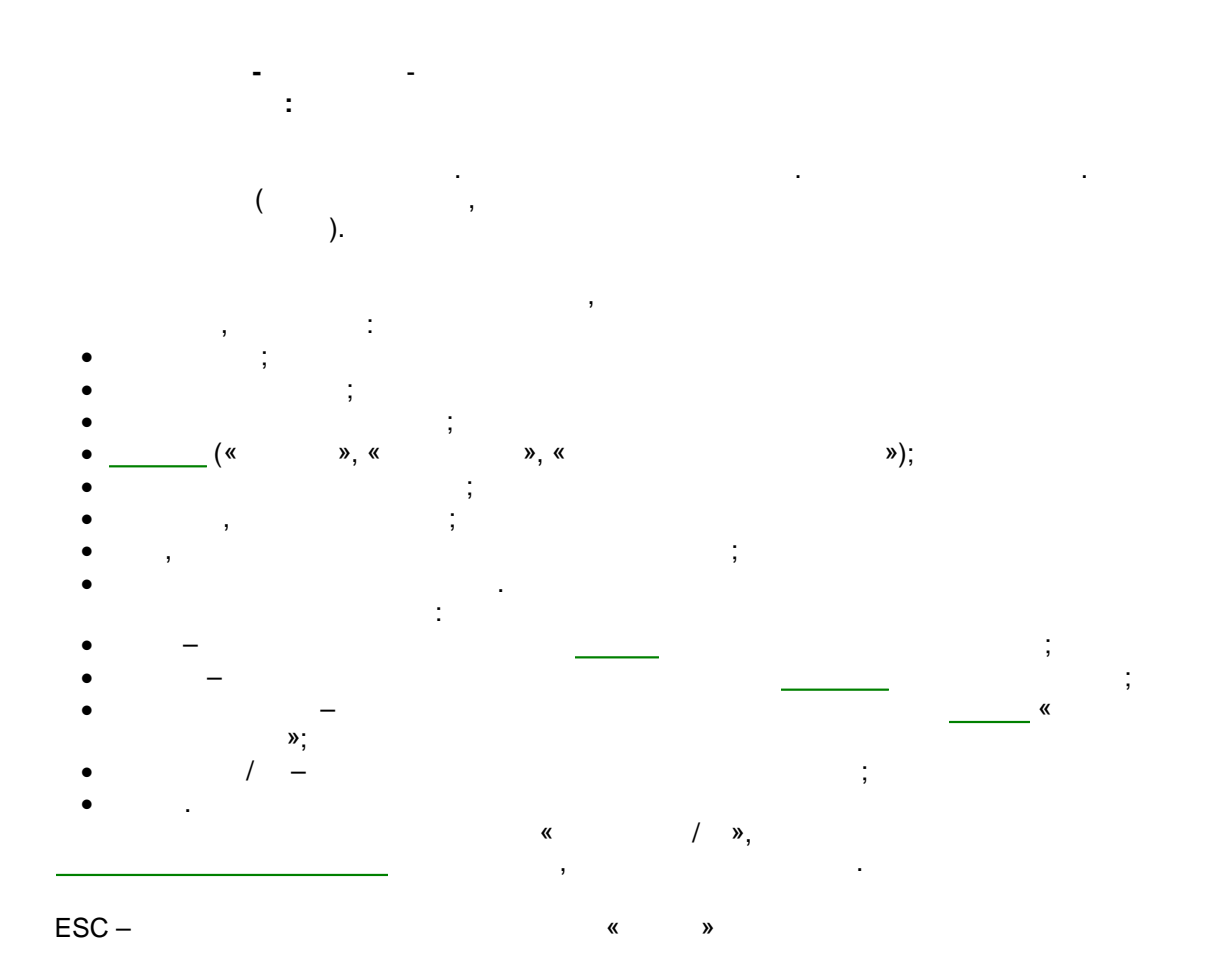

1.1.7

:

,

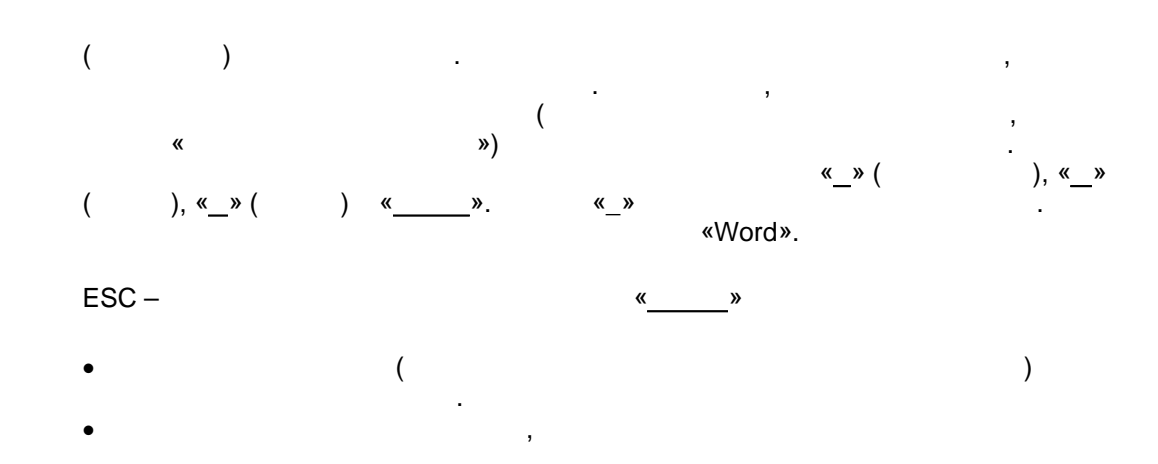

1.1.8

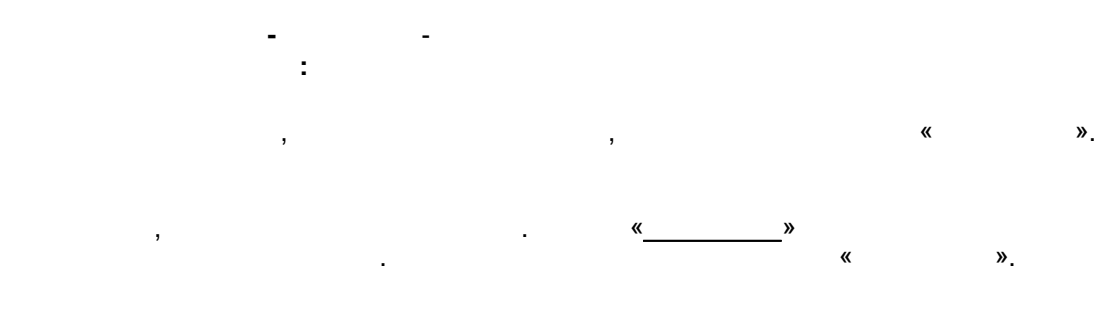

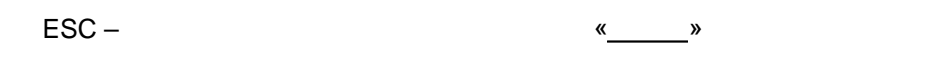

1.1.9

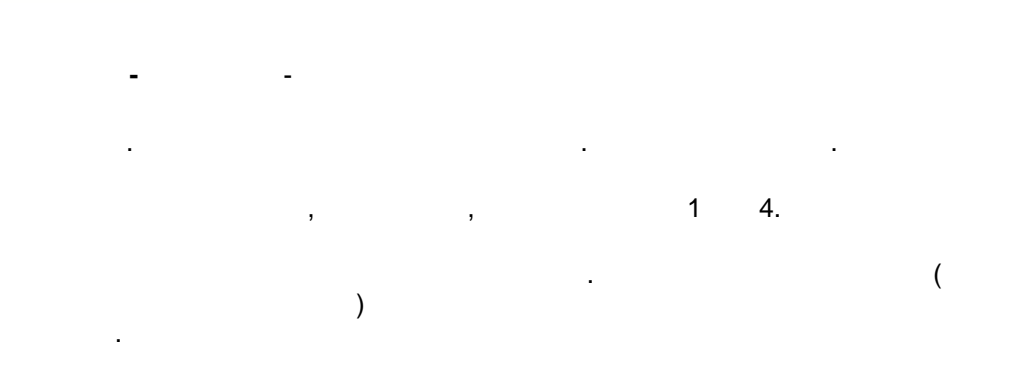

| 1.1.10   |       |   | _        |       |    |     |   |
|----------|-------|---|----------|-------|----|-----|---|
| 1.1.10.1 |       | - | -        |       |    |     |   |
| 1.1.10.2 | ESC – | _ | _        | _     | «  | »   |   |
| 1.1.10.3 | ESC – |   |          |       | «  | »   |   |
| 1.1.10.4 | ESC – | - | -        | -     | «  | »   |   |
|          | ,     | - | -        | -     |    |     | , |
| 1.1.10.5 |       | - | -        | -     |    |     |   |
|          |       | " | 28.11.97 | 78)". | _, | 8 ( |   |

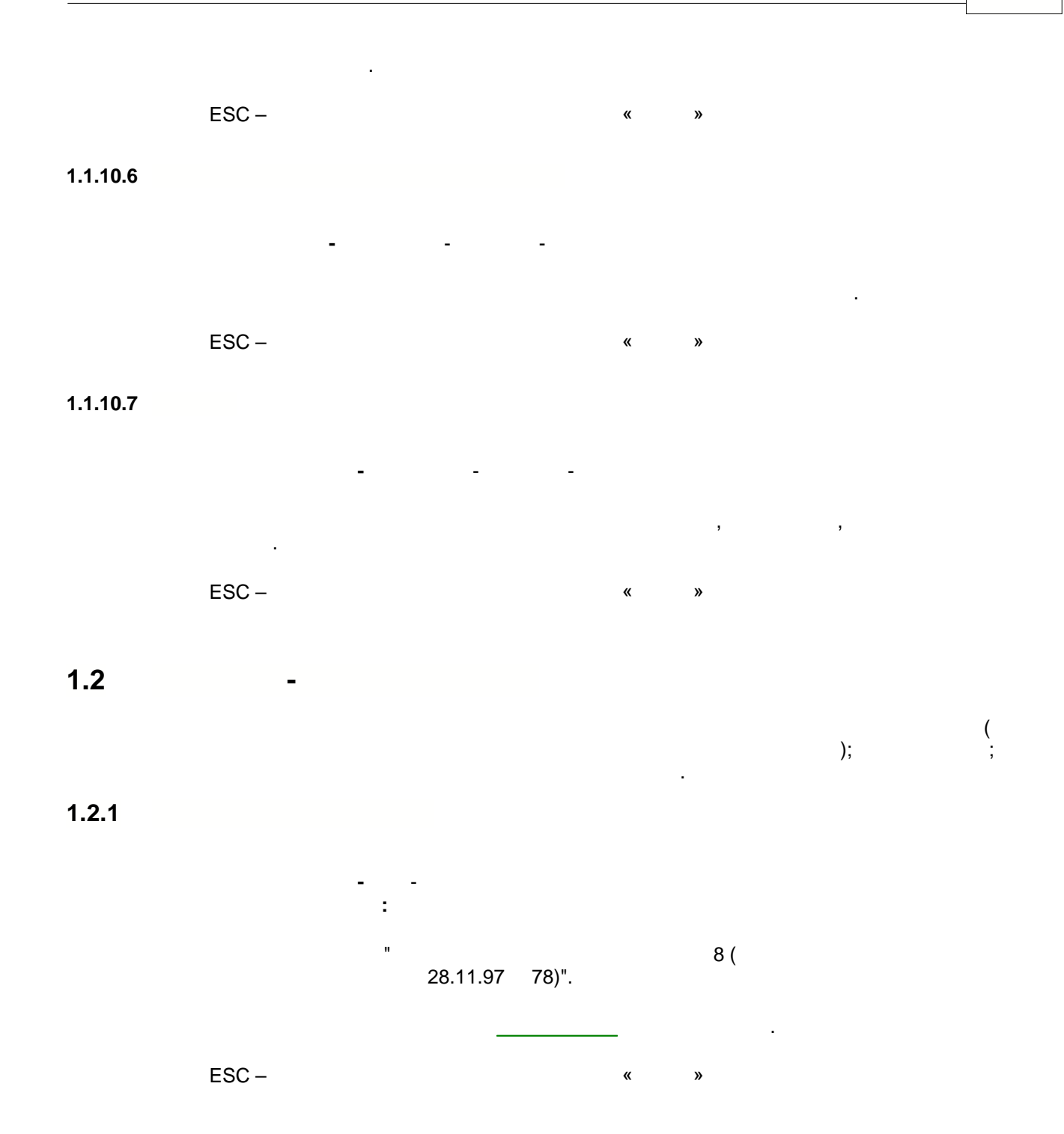

,

• •

1.2.2

ESC – « »

#### 1.2.3

2 -. , ( FN007 FN057). ESC – « »

#### 1.2.4

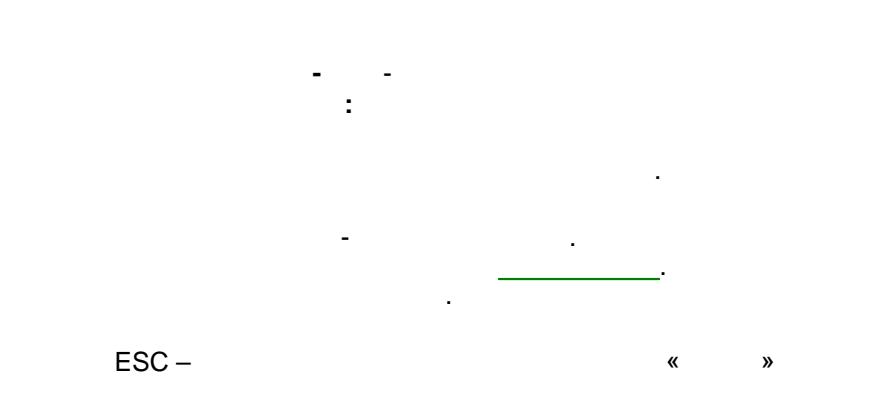

#### 1.2.5

: \_

.

-

»,

•

"

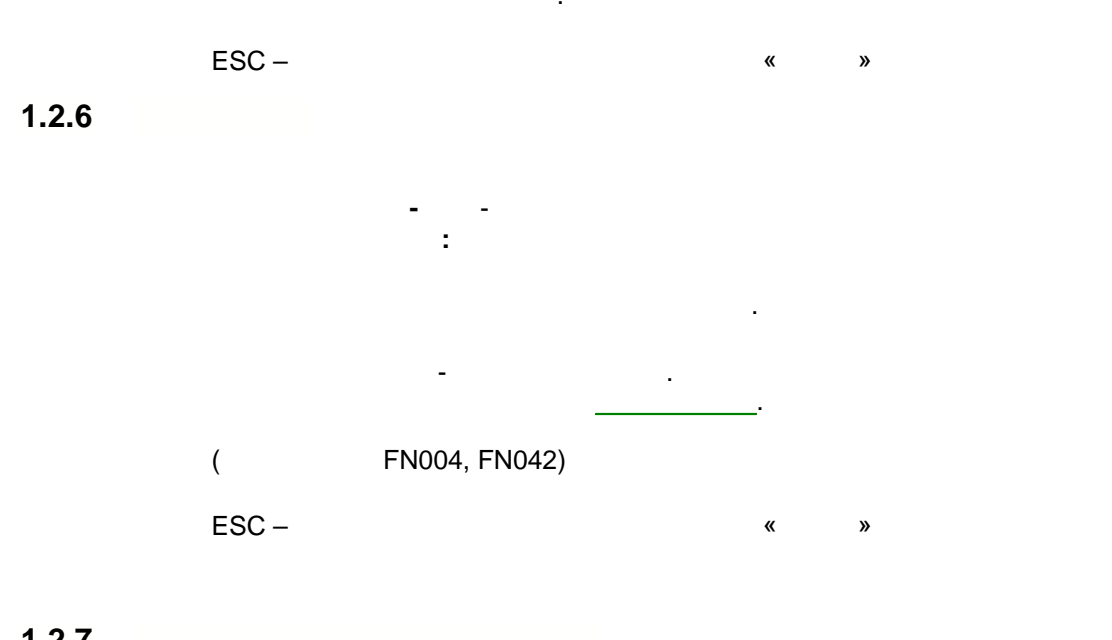

1.2.7

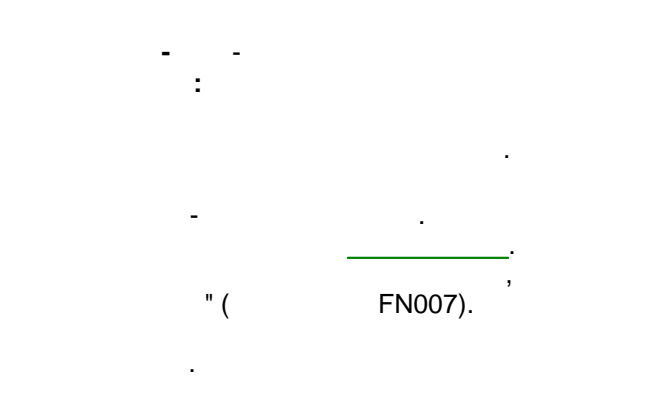

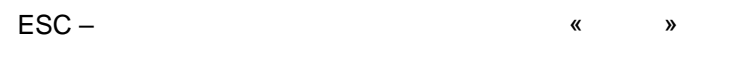

1.2.8

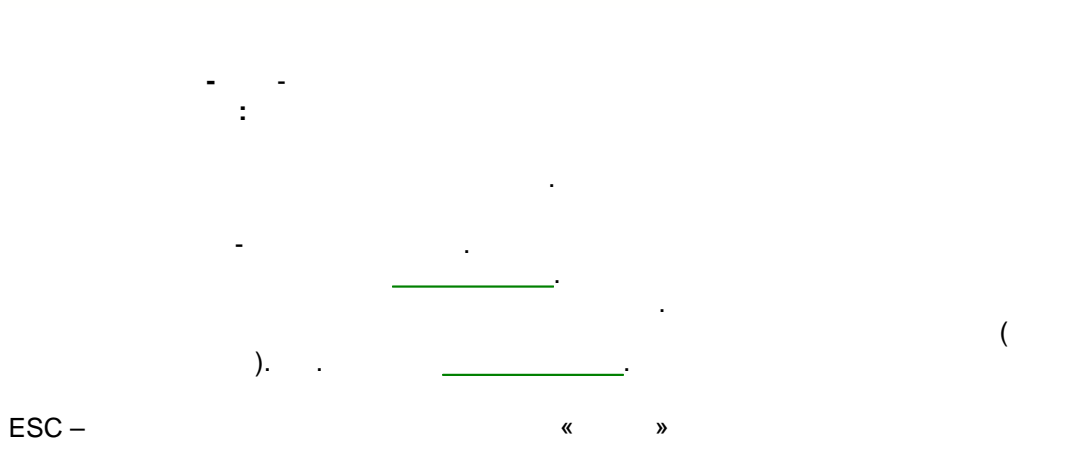

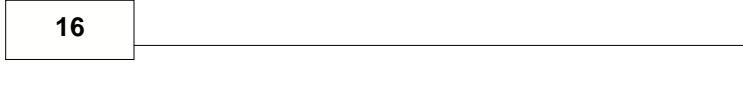

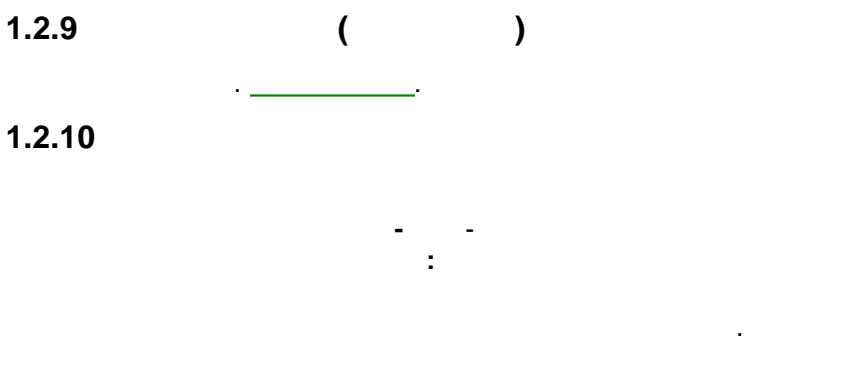

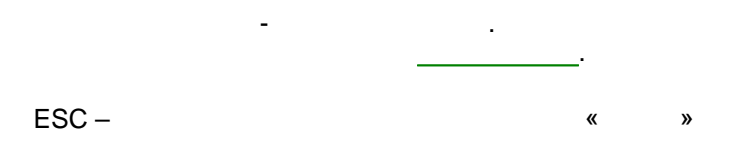

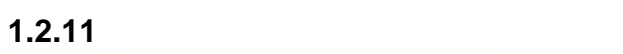

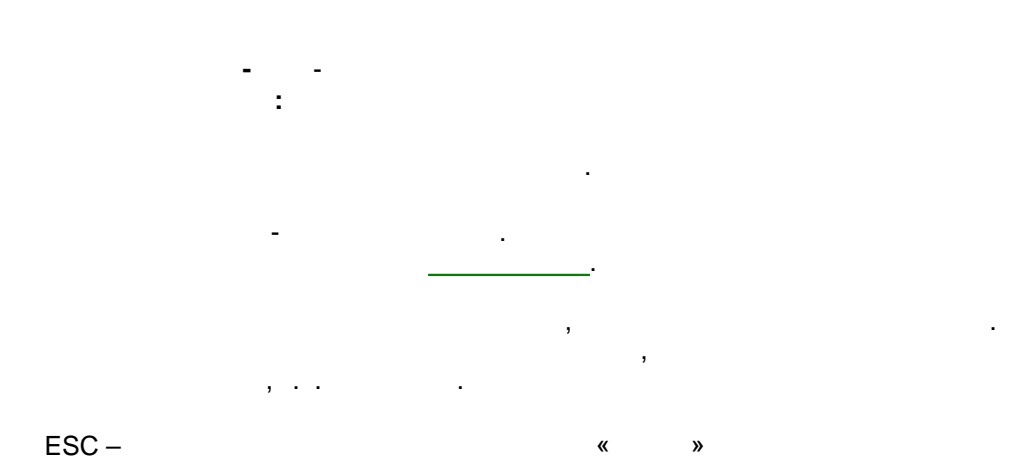

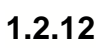

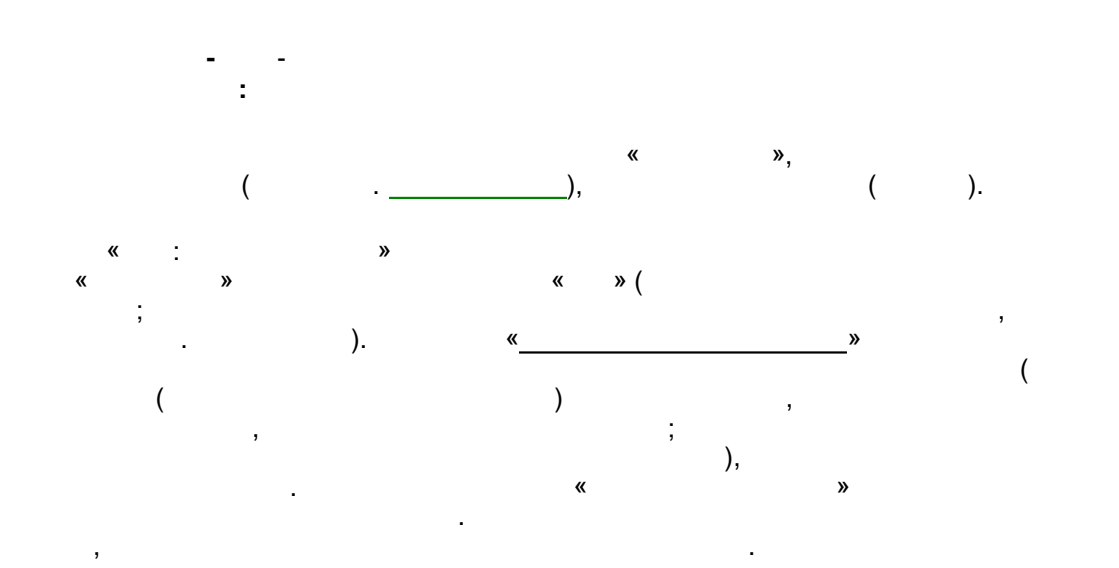

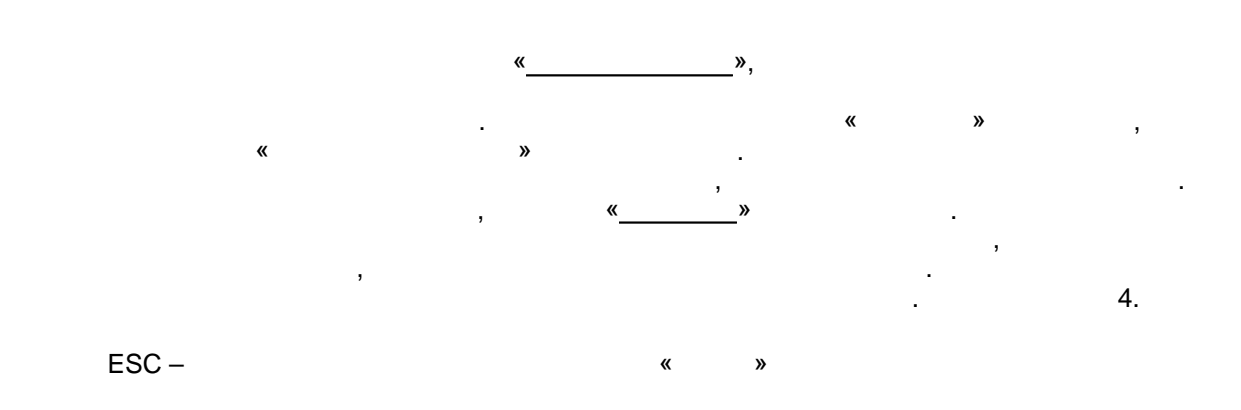

1.2.13

- - , ; , , , . « », « 16», « »

ESC – « »

#### 1.2.14

.

, , . . .

### 1.3

-:

\_

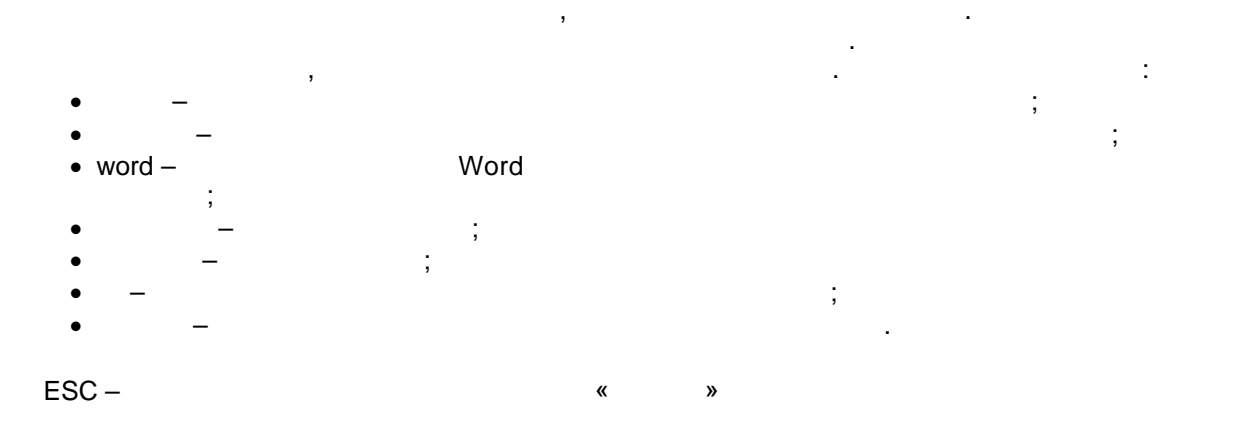

#### 1.4

Enter topic text here.

,

#### 1.4.1

: / « 1 » flash-

ESC – « »

•

,

#### 1.4.2

,

#### 1.4.3

- - -: .

#### 1.4.4

- - - -: .

# 2

2.1 """", . (),

## 2.2

---

.

,

.

-, "Word" " ".

. 35

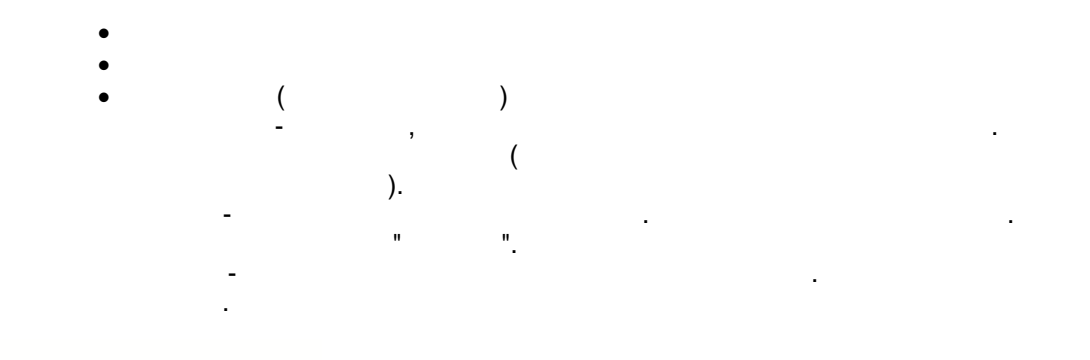

2.3

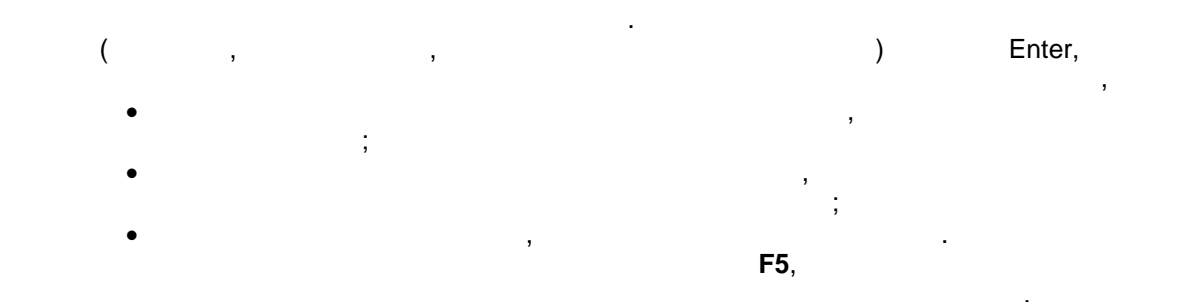

#### 2.4

Enter topic text here.

2.5

Enter topic text here.

2.6

Enter topic text here.

2.7

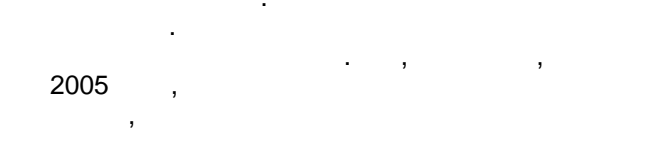